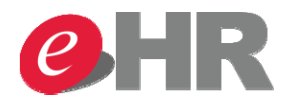

3CG 2014

# **Additional Group Insurance**

### วิธีการ Confirm ข้อมูลการทำประกันอุบัติเหตุเพิ่ม (สำหรับคู่สมรสและบุตร)

เมื่อ HR ได้รับใบแจ้งทำประกันที่ลงนามแล้วพร้อมสำเนาบัตรประชาชน หรือสูติบัตร (แล้วแต่กรณี) ให้ดำเนินการ ดังนี้

Transaction Code : PA30 (Infotype 0026 - Company Insurance)

SAP Menu : Human Resources -> Personnel Management -> Administration -> HR Master Data

| ៤ <u>M</u> enu <u>E</u> dit <u>F</u> avorites Extr <u>a</u> s S <u>y</u> stem <u>H</u> elp                                                                                                    |                                |
|----------------------------------------------------------------------------------------------------|--------------------------------|
| ✓ ④ ● ○ ○ ○ ○ ○ ○ ○ ○ ○ ○ ○ ○ ○ ○ ○ ○ ○ ○                                                                                                    | 2 🛠   🛒 🔊   🚱 📑                |
| SAP Easy Access (SCG)                                                                                                    |                                |
| 👍 📑 🛛 🏷 🛛 📇 Other menu 👘 😹 🔀 🥒 🛛 🔻 🔺 🛛 🔥 Create role                                                                                                    | 🚳 Assign users 🔹 Documentation |
| <ul> <li>Favorites</li> <li>SAP Menu</li> <li>Office</li> <li>Cross-Application Components</li> <li>Logistics</li> <li>Accounting</li> <li>Human Resources</li> <li>PPMDT - Manager's Desktop</li> <li>Personnel Management</li> <li>Administration</li> <li>Administration</li> <li>PA40 - Personnel Actions</li> <li>PA30 - Maintain</li> <li>M RA20 - Display</li> </ul> |                                |
| <ul> <li>PA10 - Personnel File</li> <li>PA70 - Fast Entry</li> </ul>                                                                                                    |                                |
| PA42 - Fast entry: Actions                                                                                                    |                                |

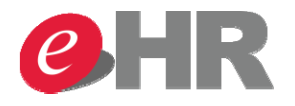

### วิธีการ Confirm ข้อมูลการทำประกันอุบัติเหตุเพิ่ม (สำหรับคู่สมรสและบุตร)

Transaction Code : PA30 (Infotype 0026 - Company Insurance)

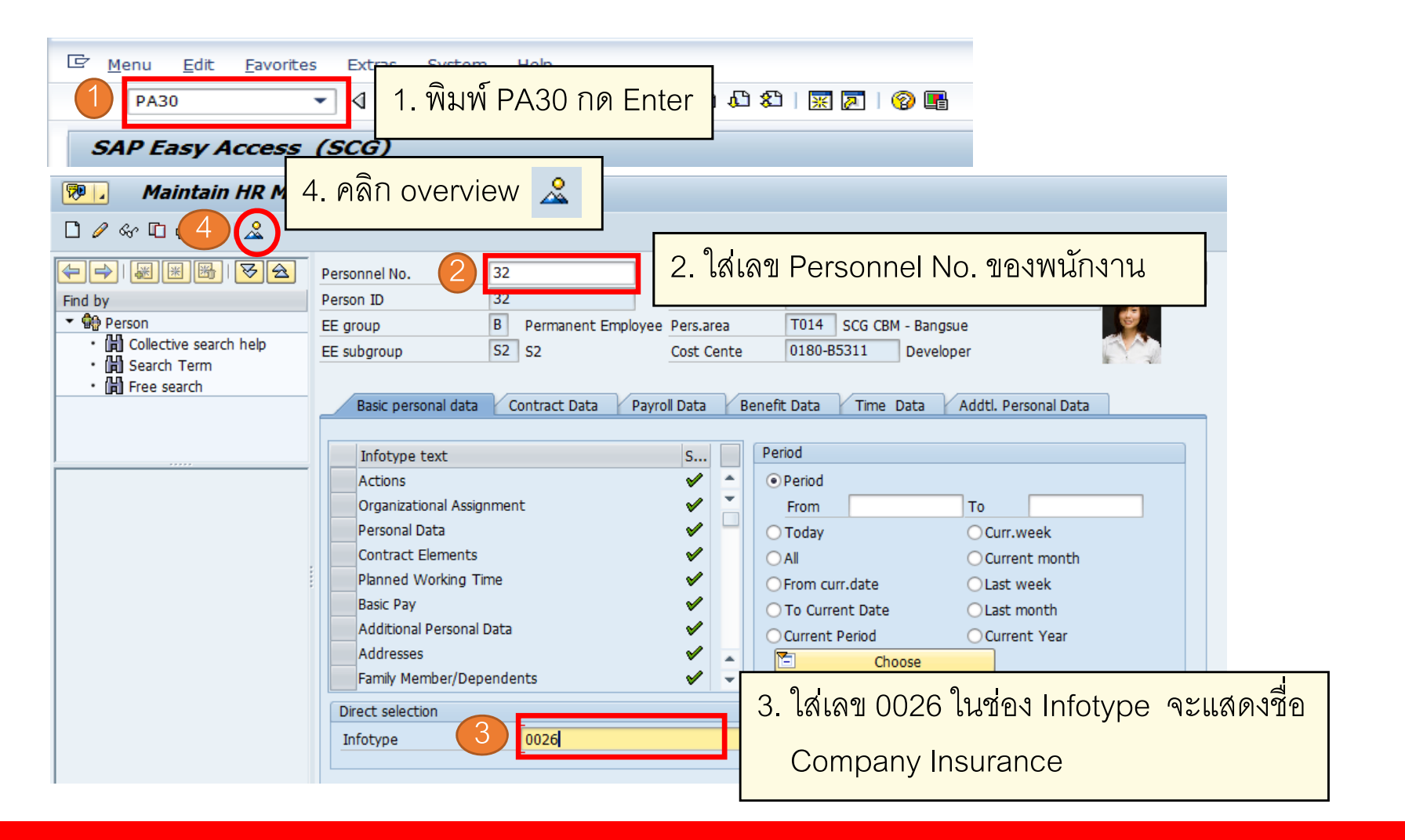

Page 30

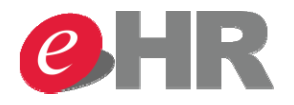

วิธีการ Confirm ข้อมูลการทำประกันอุบัติเหตุเพิ่ม (สำหรับคู่สมรสและบุตร)

| 1       ア       คลิกปุ่ม       Pers. No.       90013216       Pers. Assign       90013216 Active / 0090-001133 / HR & GA <       ど         Ind by       Person 10       90013216       Name       Mr. HR8GA Service Manager         E group       B       Person 10       90013216       Name       Mr. HR8GA Service Manager         Image: Search Term       E group       B       Persane       Cost Center       18300       HRD Projects         Image: Search       E subgroup       M2       Cost Center       18300       HRD Projects         Image: Search       E choose       01.01.1800       To       31.12.9999       STy.         Image: Search       Image: Search       Image: Search       Image: Search       Image: Search         Image: Search       Image: Search       Image: Search       Image: Search       Image: Search         Image: Search       Image: Search       Image: Search       Image: Search       Image: Search         Image: Search       Image: Search       Image: Search       Image: Search       Image: Search         Image: Search       Image: Search       Image: Search       Image: Search       Image: Search         Image: Search       Image: Search       Image: Search       Image: Search       Image: S                                                                                                    | 7. คลิกปุ่ม       7. คลิกปุ่ม         Pers. No.       90013216         Pers. No.       90013216         Person       Person 1D         Person       Egoup         Berson       Egoup         Berson       Egoup         Berson       Egoup         Berson       Egoup         Berson       Egoup         Berson       Egoup         Market Term       SCG Chemicals - Rayong         Esubgroup       M2         Cotective search help       Esubgroup         Berson       To         Image:       From         Ol.07.2013       30.06.2014         11.17.60.00       THB         10.07.2014       30.06.2015         10.07.2014       30.06.2015         10.07.2014       30.06.2015         10.07.2014       30.06.2015         10.07.2014       30.06.2015         10.07.2014       30.06.2015         10.07.2014       30.06.2015         10.07.2014       30.06.2015         10.07.2014       30.06.2015         10.07.2014       30.06.2015         10.07.2014       30.06.2015         10.07.2014       30.06.2015                                                                                                    |                        | 0261        | 1                      |          |                          |           |                     |           |           |      |            |
|----------------------------------------------------------------------------------------------------|----------------------------------------------------------------------------------------------------|------------------------|-------------|------------------------|----------|--------------------------|-----------|---------------------|-----------|-----------|------|------------|
| Pers. No.         90013216         Pers. Assgn         90013216         Active / 0090-001133 / HR & GA ~         Image: Construction of the construction of the construction of t                                                                                                    | Pers. No.       9013216       Pers.Asgn       9013216 Active / 0090-001133 / HR & GA -        V         Ind by       Person ID       90013216       Name       Mr. HR&GA Service Manager         EE group       B       Permanent Employee       Pers.area       SCG Chemicals - Rayong         EE subgroup       M2 M2       Cost Center       IB300       HRD Projects         Image: Search       Et subgroup       M2 M2       Cost Center       IB300       HRD Projects         Image: Search       Et subgroup       M2 M2       Cost Center       IB300       HRD Projects         Image: Search       Et subgroup       M2 M2       Cost Center       IB300       HRD Projects         Image: Search       Et subgroup       M2 M2       Cost Center       IB300       HRD Projects         Image: Search       Et subgroup       M2 M2       Cost Center       IB300       HRD Projects         Image: Search       Et subgroup       Image: Search       Image: Search       Image: Search       Image: Search       Image: Search         Image: Search       Image: Search       Image: Search       Image: Search       Image: Search       Image: Search       Image: Search         Image: Search       Image: Search       Image: Search       Image: S                                                                                                    | 🗅 🖉 🕜 🕜 🕹 7. คลิก      | ปุ่ม 🗗      |                        |          |                          |           |                     |           |           |      |            |
| Find by       Person ID       90013216       Name       Mr. HR&GA Service Manager         • @ Person       EE group       B       Permanent Employee       Pers.area       SCG Chemicals - Rayong         • @ Colective search help       • @ Search Term       • Got Center       • 18300       HRD Projects         • @ Free search       • @ perarea       • • 0 • 0 • 0 • 0 • 0 • 0 • 0 • 0 • 0 •                                                                                                    | Ind by       Person ID       90013216       Name       Mr. HR&GA Service Manager                                                                                                    |                        | Pers. No.   | 90013216               |          | Pers.Assgn               | 9001321   | 6 Active / 00       | 90-001133 | / HR & GA | A 🔻  | <b>₽</b> ₽ |
|                                                                                                    | Person       EE group       B       Permanent Employee       Pers.area       Codective search help         Collective search help       Search Term       Cost Center       -18300       HRD Projects         Search Term       Choose       01.01.1800       To       31.12.9999       STV.         Imperate       From       To       WTyp       Premium       Currncy       1.AP       Dist other       Reg.P:       ERBo       EEFT         01.07.2013       30.06.2014       11.760.00       THB       1       0       O       Cost         01.07.2013       30.06.2015       1.008.00       THB       1       0       O       Cost         Imperate       5       Dist.of.2015       331.00       THB       0       O       Cost         Imperate       5       Dist.of.2015       331.00       THB       0       O       Cost         Imperate       5       Pan.1214       30.06.2015       806.00       THB       0       O       Cost         Imperate       5       Pan.1214       30.06.2015       806.00       THB       0       O       Cost         Imperate       5       Pan.1214       Antruthanexa anter       5 <td< td=""><td>Find by</td><td>Person ID</td><td>90013216</td><td></td><td>Name</td><td>Mr. HR&amp;G</td><td>A Service Mai</td><td>nager</td><td></td><td></td><td></td></td<>                                                                                                    | Find by                | Person ID   | 90013216               |          | Name                     | Mr. HR&G  | A Service Mai       | nager     |           |      |            |
| <ul> <li></li></ul>                                                                                                    | Collective search help     Search Term     Search Term     Conse     Ol.01.1800     To     To     Outperform     To     Outperform     Outperform | 🕈 🏶 Person             | EE group    | B Permanent            | Employee | e Pers.area              | 7004 5    | CG Chemicals        |           |           |      |            |
| <ul> <li></li></ul>                                                                                                    | <ul> <li></li></ul>                                                                                                    | Collective search help | EE subgroup | M2 M2                  | M2 M2    |                          | -183      | -18300 HRD Projects |           |           |      |            |
| Image: Search       Image: Search         Image: Search       Image: Search         Image: Sear                                                                                                    | <ul> <li>         imperation         imperation</li></ul>                                                                                                    | • (H) Search Term      | Choose      | 01.01.1800             | То       | 31.12.9999               | ST        | y.                  |           |           |      |            |
| Image: Section of the sector       From       To       WTyp       Premium       Currncy       1.AP       Dist       other       Reg.P:       ERBo       EFT         Image: Image: Ima                                                                                                    | Impondes         From         To         WTyp         Premium         Currncy         1.AP         Dist         other         Reg.P:         ERBo         EEFT           Image: Image:                                                                                                    | • Jaj Free search      |             |                        |          |                          | -         |                     |           |           |      |            |
| 01.07.2013       30.06.2014       11,760.00       THB       1       0       0       0       0         01.07.2014       30.06.2015       1,058.00       THB       1       0       0       0       0       0       0       0       0       0       0       0       0       0       0       0       0       0       0       0       0       0       0       0       0       0       0       0       0       0       0       0       0       0       0       0       0       0       0       0       0       0       0       0       0       0       0       0       0       0       0       0       0       0       0       0       0       0       0       0       0       0       0       0       0       0       0       0       0       0       0       0       0       0       0       0       0       0       0       0       0       0       0       0       0       0       0       0       0       0       0       0       0       0       0       0       0       0       0       0       0       0<                                                                                                    | 01.07.2013       30.06.2014       11,760.00       THB       1       0       0       0       0       0       0       0       0       0       0       0       0       0       0       0       0       0       0       0       0       0       0       0       0       0       0       0       0       0       0       0       0       0       0       0       0       0       0       0       0       0       0       0       0       0       0       0       0       0       0       0       0       0       0       0       0       0       0       0       0       0       0       0       0       0       0       0       0       0       0       0       0       0       0       0       0       0       0       0       0       0       0       0       0       0       0       0       0       0       0       0       0       0       0       0       0       0       0       0       0       0       0       0       0       0       0       0       0       0       0       0       0       <                                                                                                    | peniea                 | From        | То                     | WTyp     | Premium                  | Currncy   | 1.AP Dist           | other     | Reg.P:    | ERBo | EEFT:      |
| Image: Section of the section of the section of t                                                                                                    | Image: Section of the section of the secti              |                        | 01.07.2013  | 30.06.2014             |          | 11,760.00                | THB       | 1                   | 0 💿       | 0         |      | 6          |
| 1       0       01.11.2014       30.06.2015       331.00       THB       1       0       0       0       0       0       0       0       0       0       0       0       0       0       0       0       0       0       0       0       0       0       0       0       0       0       0       0       0       0       0       0       0       0       0       0       0       0       0       0       0       0       0       0       0       0       0       0       0       0       0       0       0       0       0       0       0       0       0       0       0       0       0       0       0       0       0       0       0       0       0       0       0       0       0       0       0       0       0       0       0       0       0       0       0       0       0       0       0       0       0       0       0       0       0       0       0       0       0       0       0       0       0       0       0       0       0       0       0       0       0                                                                                                    | <ul> <li></li></ul>                                                                                                    |                        | 01.07.2014  | 30.06.2015             |          | 1,058.00                 | ) THB     | 1                   | 0 ()      | 0         |      | 6          |
| 1       1       0       01.07.2014       30.06.2015       806.00 THB       1       0       0       0       0       0       0       0       0       0       0       0       0       0       0       0       0       0       0       0       0       0       0       0       0       0       0       0       0       0       0       0       0       0       0       0       0       0       0       0       0       0       0       0       0       0       0       0       0       0       0       0       0       0       0       0       0       0       0       0       0       0       0       0       0       0       0       0       0       0       0       0       0       0       0       0       0       0       0       0       0       0       0       0       0       0       0       0       0       0       0       0       0       0       0       0       0       0       0       0       0       0       0       0       0       0       0       0       0       0       0 <t< td=""><td>1       1       0       0       0       0       0       0       0       0       0       0       0       0       0       0       0       0       0       0       0       0       0       0       0       0       0       0       0       0       0       0       0       0       0       0       0       0       0       0       0       0       0       0       0       0       0       0       0       0       0       0       0       0       0       0       0       0       0       0       0       0       0       0       0       0       0       0       0       0       0       0       0       0       0       0       0       0       0       0       0       0       0       0       0       0       0       0       0       0       0       0       0       0       0       0       0       0       0       0       0       0       0       0       0       0       0       0       0       0       0       0       0       0       0       0       0       0       0</td><td></td><td>01.11.2014</td><td>30.06.2015</td><td></td><td>331.00</td><td>THB</td><td>1</td><td>0 ()</td><td>0</td><td></td><td>0</td></t<>                                                                                                    | 1       1       0       0       0       0       0       0       0       0       0       0       0       0       0       0       0       0       0       0       0       0       0       0       0       0       0       0       0       0       0       0       0       0       0       0       0       0       0       0       0       0       0       0       0       0       0       0       0       0       0       0       0       0       0       0       0       0       0       0       0       0       0       0       0       0       0       0       0       0       0       0       0       0       0       0       0       0       0       0       0       0       0       0       0       0       0       0       0       0       0       0       0       0       0       0       0       0       0       0       0       0       0       0       0       0       0       0       0       0       0       0       0       0       0       0       0       0       0                                                                                                    |                        | 01.11.2014  | 30.06.2015             |          | 331.00                   | THB       | 1                   | 0 ()      | 0         |      | 0          |
| t ist         5. คลิกปุ่ม         ด้านหน้าของข้อมูล ตามเอกสารที่จะ Confirm           0000782         Mr. Purse Apartel         5. คลิกปุ่ม         ด้านหน้าของข้อมูล ตามเอกสารที่จะ Confirm           0000782         Mr. Purse Apartel         5. คลิกปุ่ม         โอเนลี่อนข้อมูลไปด้านหลังสุดจะพบปุ่ม         Tar         VDate         Lock           100         6. เลื่อนข้อมูลไปด้านหลังสุดจะพบปุ่ม         6         6         6         6         6         6         6         6         6         6         6         6         6         6         6         6         6         6         6         6         6         6         6         6         6         6         6         6         6         6         6         6         6         6         6         6         6         6         6         6         6         6         6         6         6         6         6         6         6         6         6         6         6         6         6         6         6         6         6         6         6         6         6         6         6         6         6         6         6         6         6         6         6         6         6 <td< td=""><td>t ist         5. คลิกปุ่ม         ด้านหน้าของข้อมูล ตามเอกสารที่จะ Confirm           0000702         Mr. Purse Appeted         5. คลิกปุ่ม         ด้านหน้าของข้อมูล ตามเอกสารที่จะ Confirm           CType         See No         Insurance Company         Number         Tar         VDate         Lock           T00         6. เลื่อนข้อมูลไปด้านหลังสุดจะพบปุ่ม         1         1         1         1         1         1         1         1         1         1         1         1         1         1         1         1         1         1         1         1         1         1         1         1         1         1         1         1         1         1         1         1         1         1         1         1         1         1         1         1         1         1         1         1         1         1         1         1         1         1         1         1         1         1         1         1         1         1         1         1         1         1         1         1         1         1         1         1         1         1         1         1         1         1         1         1         1         <t< td=""><td></td><td>01.07.2014</td><td>30.06.2015</td><td></td><td>806.00</td><td>) THB</td><td>1</td><td>0 0</td><td>0</td><td></td><td>C III</td></t<></td></td<> | t ist         5. คลิกปุ่ม         ด้านหน้าของข้อมูล ตามเอกสารที่จะ Confirm           0000702         Mr. Purse Appeted         5. คลิกปุ่ม         ด้านหน้าของข้อมูล ตามเอกสารที่จะ Confirm           CType         See No         Insurance Company         Number         Tar         VDate         Lock           T00         6. เลื่อนข้อมูลไปด้านหลังสุดจะพบปุ่ม         1         1         1         1         1         1         1         1         1         1         1         1         1         1         1         1         1         1         1         1         1         1         1         1         1         1         1         1         1         1         1         1         1         1         1         1         1         1         1         1         1         1         1         1         1         1         1         1         1         1         1         1         1         1         1         1         1         1         1         1         1         1         1         1         1         1         1         1         1         1         1         1         1         1         1         1         1 <t< td=""><td></td><td>01.07.2014</td><td>30.06.2015</td><td></td><td>806.00</td><td>) THB</td><td>1</td><td>0 0</td><td>0</td><td></td><td>C III</td></t<>                                                                                                    |                        | 01.07.2014  | 30.06.2015             |          | 806.00                   | ) THB     | 1                   | 0 0       | 0         |      | C III      |
| ersonnel numb         Name         5. คลิกปุ่ม         ด้านหน้าของข้อมูล ตามเอกสารที่จะ Confirm           CTyp         See No         Insurance Company         Number         Tar         VDate         Lock           T00         6. เลื่อนข้อมูลไปด้านหลังสุดจะพบปุ่ม         1         1         1         1         1         1         1         1         1         1         1         1         1         1         1         1         1         1         1         1         1         1         1         1         1         1         1         1         1         1         1         1         1         1         1         1         1         1         1         1         1         1         1         1         1         1         1         1         1         1         1         1         1         1         1         1         1         1         1         1         1         1         1         1         1         1         1         1         1         1         1         1         1         1         1         1         1         1         1         1         1         1         1         1         1<                                                                                                    | ersonnel numb         Name         5. คลิกปุ่ม         ด้านหน้าของข้อมูล ตามเอกสารที่จะ Confirm           CTyp         Sec No         Insurance Company         Number         Tar         VDate         Lock           T00         6. เลื่อนข้อมูลไปด้านหลังสุดจะพบปุ่ม         1         1         1         1         1         1         1         1         1         1         1         1         1         1         1         1         1         1         1         1         1         1         1         1         1         1         1         1         1         1         1         1         1         1         1         1         1         1         1         1         1         1         1         1         1         1         1         1         1         1         1         1         1         1         1         1         1         1         1         1         1         1         1         1         1         1         1         1         1         1         1         1         1         1         1         1         1         1         1         1         1         1         1         1         1<                                                                                                    | t list                 |             |                        |          |                          |           |                     |           |           |      |            |
| CTyp         See No         Insurance Company         INumber         Tar         VDate         Lock           T00         6. เลื่อนข้อมูลไปด้านหลังสุดจะพบปุ่ม                                                                                                    | CTyp         Sec No         Insurance Company         INumber         Tar         VDate         Lock           T00         6. เลื่อนข้อมูลไปด้านหลังสุดจะพบปุ่ม         1         1         1         1         1         1         1         1         1         1         1         1         1         1         1         1         1         1         1         1         1         1         1         1         1         1         1         1         1         1         1         1         1         1         1         1         1         1         1         1         1         1         1         1         1         1         1         1         1         1         1         1         1         1         1         1         1         1         1         1         1         1         1         1         1         1         1         1         1         1         1         1         1         1         1         1         1         1         1         1         1         1         1         1         1         1         1         1         1         1         1         1         1                                                                                                    | ersonnel numb Name     | ์ คลิกป่บ   | 🔲 ด้าน                 | างน้ำจ   | ของข้อบล เ               | ตาบเคร    | าสารที่             | ຈະ C      | onfiri    | m    |            |
| CTyp         Seq. No.         Insurance Company         INumber         Tar.         VDate         Lock           T00         6.         เลื่อนข้อมูลไปด้านหลังสุดจะพบปุ่ม (ค)         1         1         1         1         1         1         1         1         1         1         1         1         1         1         1         1         1         1         1         1         1         1         1         1         1         1         1         1         1         1         1         1         1         1         1         1         1         1         1         1         1         1         1         1         1         1         1         1         1         1         1         1         1         1         1         1         1         1         1         1         1         1         1         1         1         1         1         1         1         1         1         1         1         1         1         1         1         1         1         1         1         1         1         1         1         1         1         1         1         1         1         1 </td <td>CTyp         Seq. No.         Insurance Company         INumber         Tar.         VDate         Lock           T00         6.         เลื่อนข้อมูลไปด้านหลังสุดจะพบปุ่ม         -         -         -         -         -         -         -         -         -         -         -         -         -         -         -         -         -         -         -         -         -         -         -         -         -         -         -         -         -         -         -         -         -         -         -         -         -         -         -         -         -         -         -         -         -         -         -         -         -         -         -         -         -         -         -         -         -         -         -         -         -         -         -         -         -         -         -         -         -         -         -         -         -         -         -         -         -         -         -         -         -         -         -         -         -         -         -         -         -         -         -         -</td> <td>Mr. Puppa Appetral</td> <td></td> <td></td> <td></td> <td></td> <td></td> <td>101 10 /1</td> <td>10 01</td> <td>Ormin</td> <td></td> <td></td>                                                                                                    | CTyp         Seq. No.         Insurance Company         INumber         Tar.         VDate         Lock           T00         6.         เลื่อนข้อมูลไปด้านหลังสุดจะพบปุ่ม         -         -         -         -         -         -         -         -         -         -         -         -         -         -         -         -         -         -         -         -         -         -         -         -         -         -         -         -         -         -         -         -         -         -         -         -         -         -         -         -         -         -         -         -         -         -         -         -         -         -         -         -         -         -         -         -         -         -         -         -         -         -         -         -         -         -         -         -         -         -         -         -         -         -         -         -         -         -         -         -         -         -         -         -         -         -         -         -         -         -         -         -                                                                                                    | Mr. Puppa Appetral     |             |                        |          |                          |           | 101 10 /1           | 10 01     | Ormin     |      |            |
| CTyp         Sec No         Insurance Company         INumber         Tar         VDate         Lock           T00         6. เลื่อนข้อมูลไปด้านหลังสุดจะพบปุ่ม                                                                                                    | CTyp         See No         Insurance Company         INumber         Tar         VDate         Lock           T00         6. เลื่อนข้อมูลไปด้านหลังสุดจะพบปุ่ม         1         1         1         1         1         1         1         1         1         1         1         1         1         1         1         1         1         1         1         1         1         1         1         1         1         1         1         1         1         1         1         1         1         1         1         1         1         1         1         1         1         1         1         1         1         1         1         1         1         1         1         1         1         1         1         1         1         1         1         1         1         1         1         1         1         1         1         1         1         1         1         1         1         1         1         1         1         1         1         1         1         1         1         1         1         1         1         1         1         1         1         1         1                                                                                                    |                        |             |                        |          |                          |           |                     |           |           |      | _          |
| T00<br>T00       6. เลื่อนข้อมูลไปด้านหลังสุดจะพบปุ่ม (ค)         T001       04         T002       03         DEVES       140929161219         2014       6                                                                                                    | T00         6. เลื่อนข้อมูลไปด้านหลังสุดจะพบปุ่ม ค           T001         04         DEVES         140929161219         2014           T002         03         DEVES         140617173210         2014         6         6                                                                                                    |                        | СТур        | Sea No Insu            | rance Co | mnany                    | INumber   |                     | Tar       | VDate     |      | Lock       |
| T00       0. 6312 は12 มูล 6110 1 は131 気 140 29161219         T001       04       DEVES       140929161219       2014         T002       03       DEVES       140617173210       2014       6                                                                                                    | TOO     O. 6312 は112 มูล 6110 1 は // ลิง ลู // จะ // มามุม       T00     04       T001     04       DEVES     140929161219       2014     6                                                                                                    |                        | T00: C      | <u>ส่</u> ง<br>มออนต้อ | مارمان   | പ്രവംര്ംഗ                | ๙๏๏๙๚     | ، ، ما م ، 🗖        | 0         |           |      |            |
| T001         04         DEVES         140929161219         2014           T002         03         DEVES         140617173210         2014         6         (a)                                                                                                    | T001     04     DEVES     140929161219     2014       T002     03     DEVES     140617173210     2014                                                                                                    |                        | TOOL        | . เพยนขอ               | ាអឹលព    | มณ เหม <sub>ี</sub> ณฑภล | งูเขาของท | កាក់។ 🕻             | 3         |           |      |            |
| T001         04         DEVES         140929161219         2014           T002         03         DEVES         140617173210         2014         6                                                                                                    | T002 03 DEVES 140617173210 2014 6                                                                                                    |                        | T001        | 04 551                 |          |                          | 1400201   | 61010               | 2014      |           |      |            |
| T002 03 DEVES 140617173210 2014                                                                                                    | T002 03 DEVES 140617173210 2014                                                                                                    |                        | 1001        | 04 DEVI                | ES       |                          | 1409291   | 01219               | 2014      |           | 6    |            |
|                                                                                                    |                                                                                                    |                        |             |                        |          |                          |           |                     |           |           |      | 2          |
|                                                                                                    |                                                                                                    |                        | T002        | 03 DEVI                | ES       |                          | 1406171   | 73210               | 2014      |           |      |            |

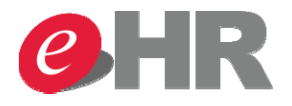

#### วิธีการดึงรายงานสำหรับตรวจสอบ **Transaction Code** : YHR\_BESCG\_0002 - Additional Insurance Report **SAP Menu** : Human Resources -> Customization-> Benefits (BE) -> Report/Program E Menu Edit Favorites Help Extras System 0 4 🔲 | 😋 🚱 | 📮 🛗 🖧 | 🍄 🗗 🖓 🖼 🖓 📑 SAP Easy Access (SCG) 🚯 📑 🗞 🖧 Other menu 🛛 😹 😕 🧷 💌 🔺 🚺 Create role 🛛 🚳 Assign users Documentation Favorites SAP Menu Office Cross-Application Components Logistics Accounting Human Resources PPMDT - Manager's Desktop Personnel Management Time Management Pavroll SAP Learning Solution Training and Event Management Training Needs Management Organizational Management Travel Management Information System Customization Benefits (BE) C Report/Program YHR BESCG 0002 - Additional Insurance Report P YHK BESCG 0003 - Addicional Insurance Poscing to Payroll YHR\_BESCG\_0004 - Claim Summary Report YHR BESCG 0005 - Petty Cash Voucher YHR BESCG 0006 - Generate Text File to eXpense YHR\_BESCG\_0007 - Post Over Claim Data to Payroll YHR\_BESCG\_0008 - Form 1-10 Parts 1, 2 (Detailed) YHR BESCG 0009 - Form 1-10/1 (Summary) YHR\_BESCG\_0010 - Workmen Compensation Report

### @ SCG 2014

Page 32

#### Internal use Only

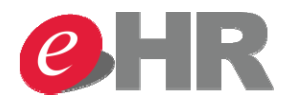

### วิธีการดึงรายงานสำหรับตรวจสอบ

| Additional insurance report         ๑       8. กด Execute         Period                                                                       | lp           |                                      |
|----------------------------------------------------------------------------------------------------|--------------|--------------------------------------|
| Selection Criteria Person ID Personnel Number Employment Status Company Code Personnel area Personnel subarea Employee group Employee subgroup | 3            | ਤੇ<br>6. ੀਕ Company Code<br>ਤੇ<br>ਤੇ |
| Additional selection Insurance Year Insurance Period from Insurance Type Contact Person Telephone Insurance Number Only Completed Document     | 2015<br>T001 | 7.ตรวจสอบว่าเป็นปีปัจจุบันหรือไม่    |
| Output                                                                                                    |              |                                      |
| PC                                                                                                    | C:\TEMP      |                                      |

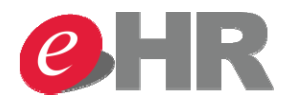

### วิธีการดึงรายงานสำหรับตรวจสอบและนำส่งบริษัทประกัน

ระบบจะแสดงข้อมูลของเอกสารทั้งหมดขึ้นมาให้ HR ตรวจสอบก่อนส่งบริษัทประกัน

| บริษัทกลุ่มสยามบรรจุภัณฑ์ จำกัด                  |                                          |            |                        |                      |          |                                                                    |            |                  |                      |                |                        |                  |                                           |          |                    |                          |                  |
|--------------------------------------------------|------------------------------------------|------------|------------------------|----------------------|----------|--------------------------------------------------------------------|------------|------------------|----------------------|----------------|------------------------|------------------|-------------------------------------------|----------|--------------------|--------------------------|------------------|
| ประกันอุบัติเหตุส่วนบุคคลกลุ่มพนักงานและครอบครัว |                                          |            |                        |                      |          |                                                                    |            |                  |                      |                |                        |                  |                                           |          |                    |                          |                  |
| ຣະ                                               | ระยะเวลาคุ้มครอง 01/07/2015 - 30/06/2016 |            |                        |                      |          |                                                                    |            |                  |                      |                |                        |                  |                                           |          |                    |                          |                  |
| ผู้มาติดต่อ                                      |                                          |            |                        |                      |          |                                                                    |            |                  |                      |                |                        |                  |                                           |          |                    |                          |                  |
| โทรศัพท์                                         |                                          |            |                        |                      |          |                                                                    |            |                  |                      |                |                        |                  |                                           |          |                    |                          |                  |
| เล                                               | เลขกรมธรรม์                              |            |                        |                      |          |                                                                    |            |                  |                      |                |                        |                  |                                           |          |                    |                          |                  |
| ลำ                                               | รห้สพนักงาน                              | คำนำ       | ชื่อ                   | นามสกุล              | PL       | ประเภทของประกัน                                                    | คำนำ       | ชื่อ(ครอบ        | นามสกุล(คร           | ความส้มพ่      | ทุนประกันภัย           | เบี้ยประกัน      | ชื่อ-นามสกุลผู้รับผลประโ                  | Perce    | วิธีการชำ          | บันทึกเมื่อ              | สถานะ            |
| 1                                                | 0250-000206                              | นาง        | เชื่อมั่น              | ในคุณค่า             | 04       | EMP Additional Group Insurance                                     |            |                  |                      | Spouse         | 1500000.00             | 859.00           | นาย ทัสน์ ในคุณค่า                        | 20       | Payroll            | 12/05/2015               |                  |
| 2                                                | 0250-000206                              | นาง        | เชื่อมั่น              | ในคุณค่า             | 04       | EMP Additional Group Insurance                                     |            |                  |                      | Spouse         | 1500000.00             | 859.00           | นาง สุขเขต ในคุณค่า                       | 60       | Payroll            | 12/05/2015               |                  |
| 3                                                | 0250-000206                              | นาง        | เชื่อมั่น              | ในคุณค่า             | 04       | EMP Additional Group Insurance                                     |            |                  |                      | Spouse         | 1500000.00             | 859.00           | นาย ยอดสุด ในคุณค่า                       | 20       | Payroll            | 12/05/2015               |                  |
| 4                                                | 0250-000206                              | นาง        | เชื่อมั่น              | ในคุณค่า             | 04       | SPO Additional Group Insurance                                     | นาย        | ยอดสุด           | ในคุณค่า             | Spouse         | 1000000.00             | 703.00           | นาง สุขเขต ในคุณค่า                       | 100      | Payroll            | 12/05/2015               | Pending          |
| 5                                                | 0250-000206                              | นาง        | เชื่อมั่น              | ในคุณค่า             | 04       | KID1 Additional Group Insurance                                    | นาย        | สุดเขต           | ในคุณค่า             | Child          | 200000.00              | 141.00           | นาย ทัสน์ ในคุณค่า                        | 50       | Payroll            | 12/05/2015               | Pending          |
| 6                                                | 0250-000206                              | นาง        | เชื่อมั่น              | ในคุณค่า             | 04       | KID1 Additional Group Insurance                                    | นาย        | สุดเขต           | ในคุณค่า             | Child          | 200000.00              | 141.00           | นาย ยอดสุด ในคุณค่า                       | 50       | Payroll            | 12/05/2015               | Pending          |
| 5<br>6                                           | 0250-000206<br>0250-000206               | นาง<br>นาง | เชื่อมั่น<br>เชื่อมั่น | ในคุณค่า<br>ในคุณค่า | 04<br>04 | KID1 Additional Group Insurance<br>KID1 Additional Group Insurance | นาย<br>นาย | สุดเขต<br>สุดเขต | ในคุณค่า<br>ในคุณค่า | Child<br>Child | 200000.00<br>200000.00 | 141.00<br>141.00 | นาย ทัสน์ ในคุณค่า<br>นาย ยอดสุด ในคุณค่า | 50<br>50 | Payroll<br>Payroll | 12/05/2015<br>12/05/2015 | Pendin<br>Pendin |

 ข้อควรระวัง : หากรายงานแสดงสถานะเป็น Pending <u>HR ต้องติดตามเอกสารเพื่อนำมา Confirm (ปลดล็อค)</u> ในระบบ ถ้าไม่ได้ปลดล็อค หมายถึง ข้อมูลการทำประกันของพนักงานจะไม่ถูกส่งไปดำเนินการ หักเงินค่าเบี้ยประกันและไม่ได้ถูกส่งชื่อไปยังบริษัทประกันสำหรับทำประกันส่วนเพิ่ม